## คู่มือการใช้โปรแกรมวิเคราะห์ผลการทคสอบสมรรถภาพทางกายเพื่อสุขภาพ นักเรียน

## <u>1. การเข้าสู่โปรแกรม</u>

1.1 เมื่อคับเบิ้ลคลิกจาก Short cut โปรแกรมบนหน้าจอ Desktop ซึ่งเป็นไอคอนตามรูปนี้

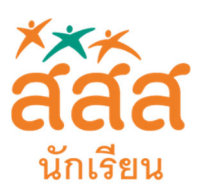

1.2 จะปรากฎหน้าจอ คังรูปนี้

| <sup>สสส</sup> โปรแกรมวิห | _             | × |  |
|---------------------------|---------------|---|--|
| จัดการข้อมูล              | ออกจากโปรแกรม |   |  |
|                           |               |   |  |
|                           |               |   |  |
|                           |               |   |  |
|                           |               |   |  |
|                           |               |   |  |
|                           |               |   |  |
|                           |               |   |  |
|                           |               |   |  |
|                           |               |   |  |
|                           |               |   |  |
|                           |               |   |  |
|                           |               |   |  |
|                           |               |   |  |
|                           |               |   |  |
|                           |               |   |  |
| Status                    |               |   |  |

## 1.3 ผังกระบวนการทำงานโดยทั่วไปในการใช้โปรแกรม

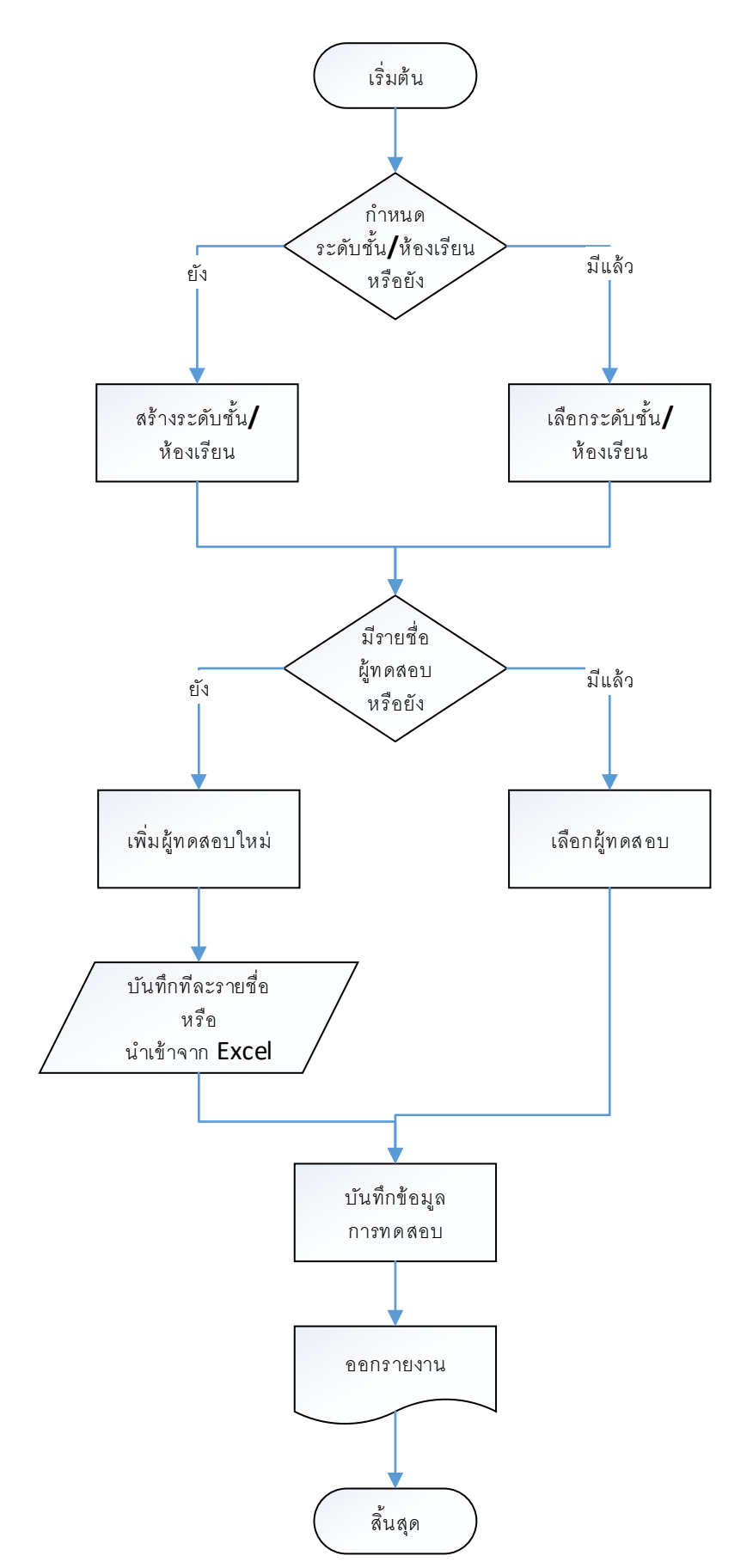

#### <u>2. การบันทึกข้อมูลเพื่อใช้งาน</u>

ในการใช้งานโดยทั่วไป จะเริ่มจากไปที่เมนูแรกบนแถบเมนู คือ จัดการข้อมูล → โครงการ

## 2.1 เมื่อคลิกเมนู โครงการ จะปรากฏหน้าจอ ดังรูป

| ข้อมูล วะดับขึ้น/ห้องเ วียน +<br>เพิ่มระดับขึ้น/ท้องเรียนใหม่            |                  |               | ปิดฟอร์ม |
|--------------------------------------------------------------------------|------------------|---------------|----------|
| รหัส:                                                                    |                  | 2 22          |          |
| ระดับขึ้น/ห้องเรียน:                                                     |                  |               |          |
| รายละเอ็บค:                                                              | ຸດ<br>ຄັນເ       | n             |          |
| ปีทดสอบ:                                                                 | น่าเข้าอาก Excel | สมออกไป Excel |          |
| ข้อมูลทดสอบ<br>5 มิถุนายน 2560 ₪∙<br>บันทึก<br>ยกเลิก<br>อบกลุ่มทดสอบนี้ |                  |               |          |
|                                                                          |                  |               |          |

2.2 เมื่อเข้ามาหน้าจอนี้ครั้งแรก จะเกี่ยวกับการกำหนดระดับชั้น/ห้องเรียน
 ยกตัวอย่างเช่น ทดสอบสมรรถภาพประจำปีพนักงาน 2560 ครั้งที่ 1 เป็นต้น
 ให้เริ่มทำงานจากการเพิ่มระดับชั้น/ห้องเรียนใหม่ โดยคลิกที่ปุ่ม

หมายเหตุ : คลิกปุ่มนี้ทุกครั้ง เพื่อเพิ่มระดับชั้น/ห้องเรียนใหม่ จากนั้นให้ใส่ข้อมูล ดังนี้

รหัส : หมายถึงรหัสอ้างอิงของระคับชั้น/ห้องเรียน สามารถกำหนดเข้าไปเอง เช่น 60M1 (ชั้น ม.1 ปี 2560)

ชื่อกลุ่ม : ชื่อของระดับชั้น/ห้องเรียน เช่น มัธยมศึกษาปีที่ 1/1 ปีการศึกษา 2560

รายละเอียค : สามารถใส่ข้อมูลเพิ่มเติม

ปีทคสอบ : ใส่ปีที่ทคสอบ เช่น 2560

| ข้อมูล ระดับชั้น/ห้องเรียน<br>เพิ่มระดับชั้น/ห้องเรียนใหม่             |                    |           | ปิดฟอร์ม |
|------------------------------------------------------------------------|--------------------|-----------|----------|
| รหัส: 60M1<br>ระดับขึ้น/ห้องเรียน: มีรยมศึกษาปีที่ 1/1 ปีการศึกษา 2560 | <                  | > »       |          |
| รายละเอียด:<br>ปีทดสอบ: 2560                                           | ก้                 | นหา       |          |
| ข้อมูลทดสอบ<br>5 มิถุนายน 2560                                         |                    |           |          |
| บันทึก เน้้นคลิกที่ปุ่ม                                                | ດ                  |           |          |
| นั้นคลิกที่ปุ่ม                                                        | ถ<br>ทคสอบในขั้นตอ | นต่อไปได้ |          |

การแก้ไขข้อมูลระดับชั้น/ห้องเรียน สามารถกรอกข้อมูลที่ต้องการแก้ไข แล้วบันทึกซ้ำได้ทันที

# 2.3 จากนั้น คลิกที่ปุ่ม

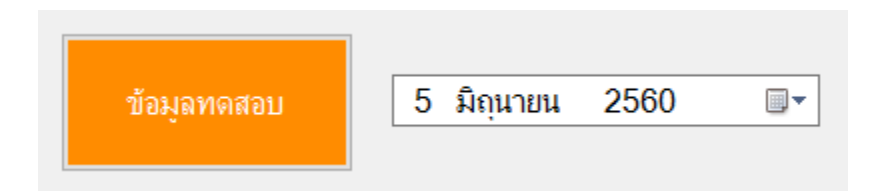

เพื่อเข้าบันทึกข้อมูลทคสอบ โดยเลือกวันที่ทคสอบทางค้านขวามือของปุ่มก่อน

#### 2.4 เมื่อเข้ามาสู่หน้าจอบันทึกข้อมูลทคสอบ คังรูป

| 😾 นันทึกช้อมูลหาดสอบ                                                                                                | -        |   | < |
|----------------------------------------------------------------------------------------------------|----------|---|---|
| บันทึกข้อมูลทดสอบ<br>เพิ่มผู้ทดสอบใหม่                                                                              | ปิดฟอร์เ | ı |   |
| ลำดับ:<br>คำน่าหน้า:<br>ชื่อ:<br>นามสถุล:<br>วันเกิด: 6 มิถุนายน 2560 ு* เพศ: ○ชาย ○ หญิง                           | ~~       |   |   |
| เลขประจำคัว:<br>ส่วนสุง (ชม.): น้ำหนัก (กก.):<br>รายการทดสอบ<br>วันที่ทดสอบ : 6 มิถุนายน 2560 เ⊮า นั่งงอตัว (ชม.) : |          |   |   |
| ดันพื้น 30 วินาทิ (ครั้ง)<br>ลุก-นั่ง 1 นาทิ (ครั้ง) :<br>วิ่งระยะไกล : นาที วินาที                                 |          |   |   |
|                                                                                                    |          |   |   |

# 2.3 เช่นเดียวกับการบันทึกระดับชั้น/ห้องเรียน ให้คลิกที่ปุ่ม

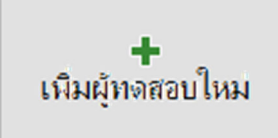

หมายเหตุ : คลิกปุ่มนี้ทุกครั้ง เพื่อเพิ่มผู้ทคสอบใหม่ จากนั้นให้ใส่ข้อมูล ดังนี้

ลำดับ : หมายถึงลำดับที่ของผู้ทคสอบในระดับชั้น/ห้องเรียน ซึ่งสามารถกำหนดเข้าไปเองได้ เช่น 1,2,3,..... แต่ สามารถเว้นว่างไว้เพื่อให้โปรแกรมใส่ลำดับให้อัตโนมัติได้โดยจะเพิ่มทีละ 1 จากลำดับมากที่สุด

คำนำหน้า : เช่น นาย นาง นางสาว เด็กชาย เด็กหญิง ฯลฯ ตามที่ต้องการ

```
ชื่อ : ชื่อของผู้ทคสอบ
```

นามสกุล : นามสกุลของผู้ทคสอบ

วันเกิด : วันเกิดของผู้ทดสอบ

เพศ : เพศของผู้ทคสอบ

เลขประจำตัว : เลขประจำตัวผู้ทคสอบ

้ ค่าการทคสอบอื่นๆ เช่น ส่วนสูง น้ำหนัก ให้กรอกข้อมูลเป็นหน่วยตามที่ระบุบนหน้าจอ

| e   | 1     | y           | eι   |
|-----|-------|-------------|------|
| ตวอ | บยางก | ารกรอกข้อมล | ดงรป |
|     |       |             | ···· |

| 🖼 ปันทึกข้อมูลหอสอบ                                                                                                    | - 0     | ×  |
|----------------------------------------------------------------------------------------------------|---------|----|
| บันทึกข้อมูลทดสอบ + เพิ่มผู้ทดสอบใหม่                                                                                                    | ไดฟอร์ม |    |
| <ul> <li>ลำดับ: 1</li> <li>ดำนำหน้า: เด็กชาย</li> <li>ช้อ: สมชาย นามสกุล: สุขภาษดี</li> <li>วันเกิด: 5 กุมภาษันธ์ 2547 ு</li> <li>เพศ: ๏ ชาย ○ หญิง</li> <li>ดำแหา</li> </ul>                                                   | >>      |    |
| สานสูง (ชม.): [145:00] น้ำหนัก (ทท.): [45:00]<br>รายการทดสอบ<br>วันที่ทดสอบ : 5 มิถุนายน 2560 ₪∽ น้างอตัว (ชม.) : [2]<br>ดันพื้น 30 วินาทิ (ครั้ง) [22]<br>ลุก-นั่ง 1 นาทิ (ครั้ง) : [30]<br>วิงระยะไกล : [10] นาทิ [45] วินาที |         |    |
| มันทึก       >     >     ×       มันทึก     ยกเลิก     มบุ้ทดสอบนี้                                                                                                    |         | .i |
| <b>⊔</b><br>บันทึก                                                                                                    |         |    |

2.4 เมื่อเสร็จสิ้นแล้วให้คลิกปุ่ม

2.5 สามารถเพิ่มผู้ทดสอบคนอื่นๆ โดยเริ่มกระบวนข้อ 2.3 ซ้ำ หรือหากต้องการพิมพ์รายงานวิเคราะห์ผลการทดสอบ รายบุคกลของผู้ทดสอบนี้ ได้โดยกลิกที่ปุ่ม

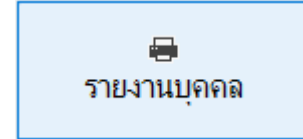

## 2.6 ซึ่งจะปรากฏหน้าแสดงตัวอย่างก่อนพิมพ์ของรายงาน โดยแสดงก่าที่ทดสอบ ผลการประเมิน และกำแนะนำ ดัง

รูป

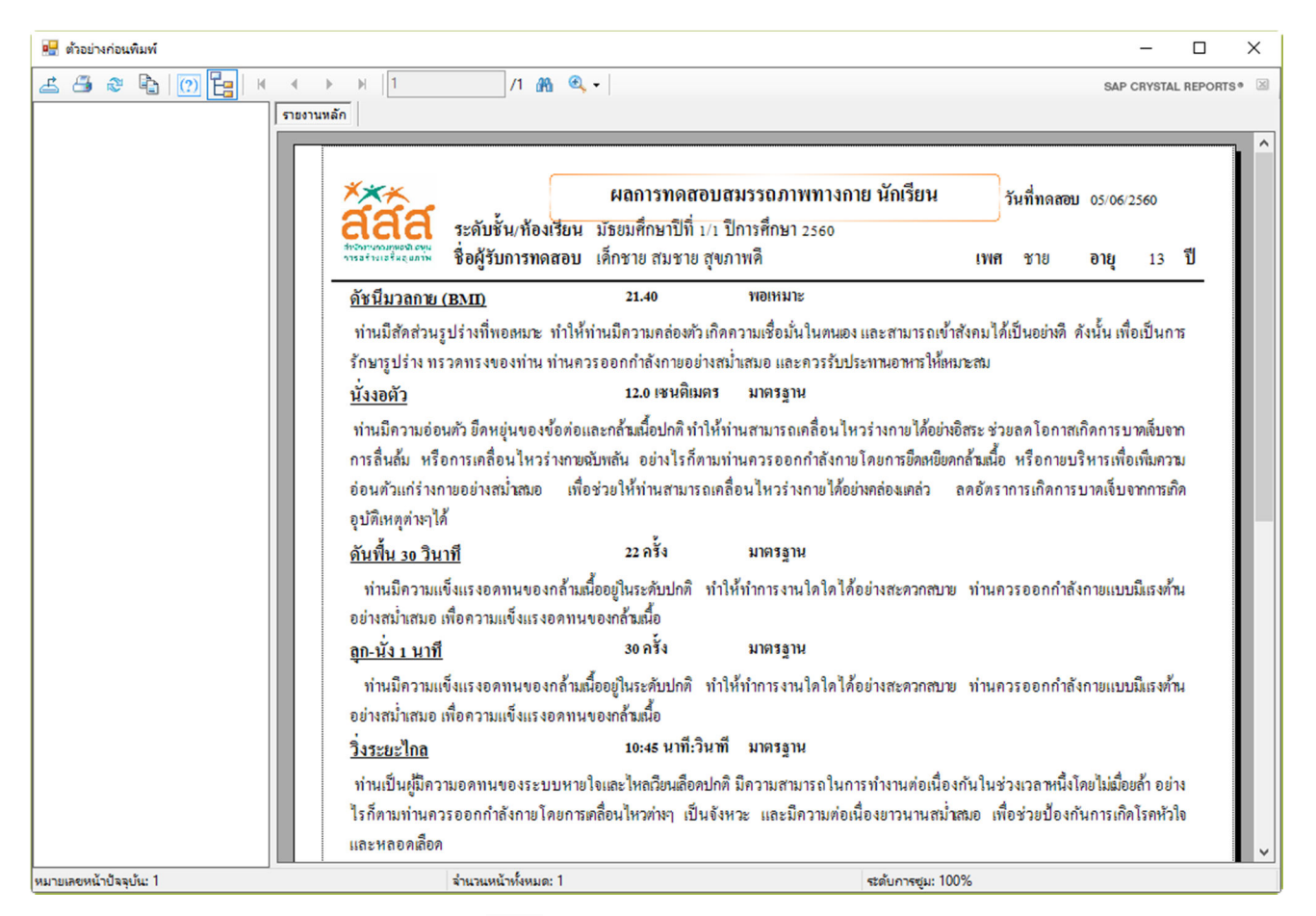

2.7 หากต้องการพิมพ์รายงานให้กลิกที่ปุ่ม 🍎 ด้านซ้ายมือบน ของหน้าแสดงตัวอย่างก่อนพิมพ์

หมายเหตุ : จะต้องปิดหน้าแสดงตัวอย่างก่อนพิมพ์ก่อน เพื่อคำเนินการต่อไป เช่น กลับไปบันทึกข้อมูลทดสอบ เพิ่มเติม

2.8 การแก้ไขข้อมูลผู้ทคสอบ หรือค่าทคสอบ สามารถกรอกข้อมูลที่ต้องการแก้ไข แล้วบันทึกซ้ำได้ทันที

2.9 เมื่อกลับสู่หน้าจอบันทึกข้อมูลทดสอบ เมื่อสิ้นสุดการทำงานให้กลิกที่ปุ่ม

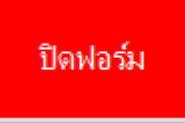

เพื่อออกจากหน้าจอ

## <u>3. การพิมพ์รายงานผลการทคสอบรวม (นักเรียนทั้งหมคในระคับชั้น/ห้องเรียน ตามที่กำหนคกลุ่ม)</u>

จากหน้าระคับชั้น/ห้องเรียน จะมี 2 ปุ่ม มุมซ้ายล่าง คือ

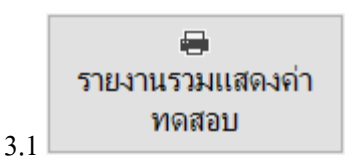

ใช้แสดงรายงานโดยแสดงค่าทดสอบเป็นตัวเลขที่ได้กรอกไว้

เมื่อกลิกที่ปุ่มจะปรากฏหน้าแสดงตัวอย่างก่อนพิมพ์ดังรูป

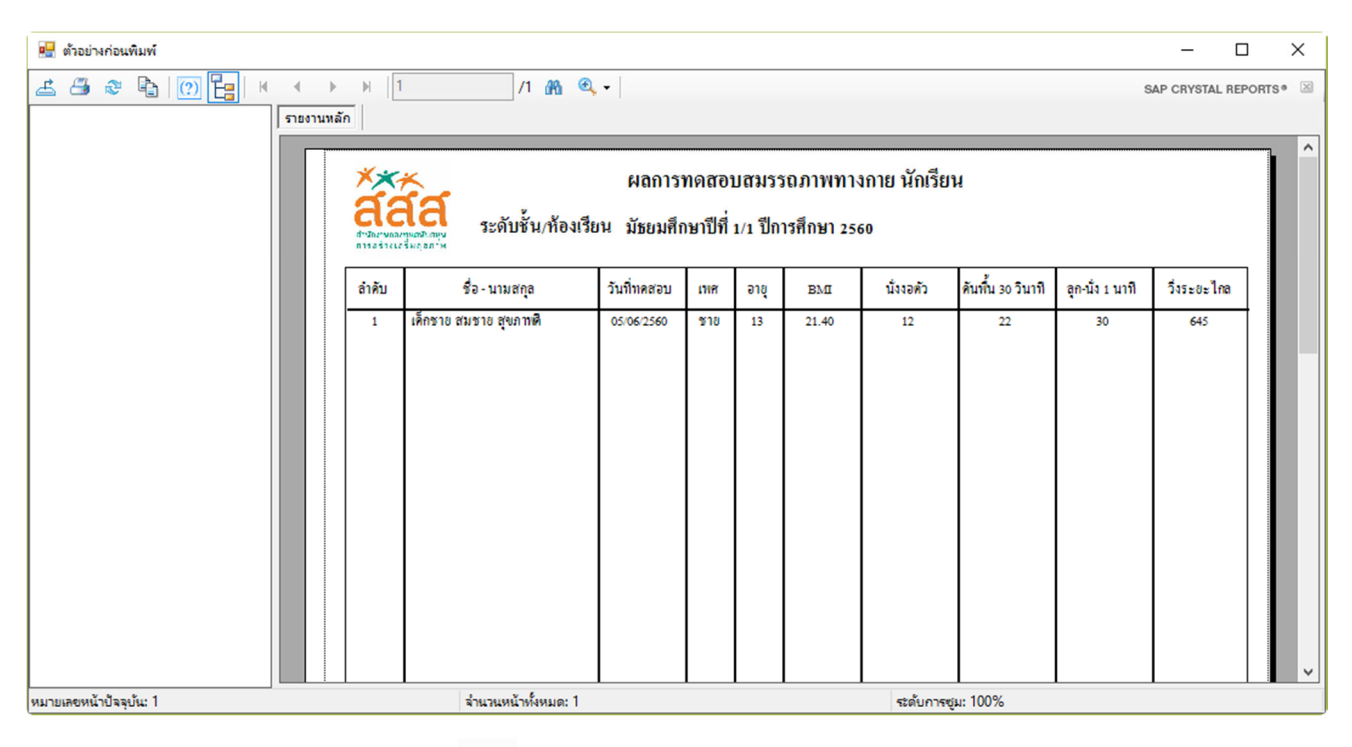

หากต้องการพิมพ์รายงานให้คลิกที่ปุ่ม 🥌 ด้านซ้ายมือบน ของหน้าแสดงตัวอย่างก่อนพิมพ์

หมายเหตุ : จะต้องปิดหน้าแสดงตัวอย่างก่อนพิมพ์ก่อน เพื่อคำเนินการต่อไป

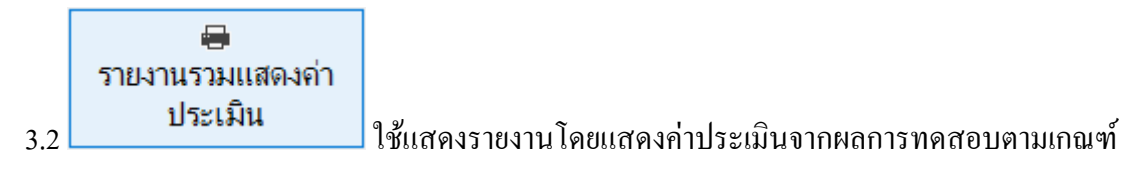

เมื่อกลิกที่ปุ่มจะปรากฏหน้าแสดงตัวอย่างก่อนพิมพ์ดังรูป

| 🖳 ตัวอย่างก่อนพิมพ์    |               |         |                        |                       |                  |                  |                         |                     |                   |                 | -            |        | ×   |
|------------------------|---------------|---------|------------------------|-----------------------|------------------|------------------|-------------------------|---------------------|-------------------|-----------------|--------------|--------|-----|
| 🖆 🕮 🎘 🗞 🔯 🔛            | $\rightarrow$ | - ⊮  [1 | 1 /1 🚜 🔍               | . •                   |                  |                  |                         |                     |                   | s               | AP CRYSTAL R | EPORTS | • 🗵 |
|                        | รายงานหลัก    |         |                        |                       |                  |                  |                         |                     |                   |                 |              |        |     |
|                        |               |         | ระดับชั้น/ห้องเรีย     | ผลการา<br>มน มัธยมสึก | าดสอา<br>ษาปีที่ | บสมรร<br>1/1 ปีก | รถภาพทาง<br>ารสึกษา 250 | งกาย นักเรียา<br>60 | H                 |                 |              |        | ^   |
|                        |               | ลำดับ   | ชื่อ - นามสกุล         | วันที่ทดสอบ           | เทศ              | อายุ             | вмп                     | นั่งงอตัว           | ดันพื้น 30 วินาที | ลุก-นั่ง 1 นาที | วึ่งระยะไกล  |        |     |
|                        |               | 1       | เห็กขาย สมขาย สุขภาพที | 05/06/2560            | 210              | 13               | าหอเหมาะ                | มาตรฐาน             | มาครฐาน           | มาครฐาน         | มาครฐาน      |        | v   |
| หมายเลขหน้าปัจจุบัน: 1 |               |         | จำนวนหน้าทั้งหมด: 1    |                       |                  |                  |                         | ระดับการซู          | ม: 100%           |                 |              |        |     |

หากต้องการพิมพ์รายงานให้กลิกที่ปุ่ม 🍊 ด้านซ้ายมือบน ของหน้าแสดงตัวอย่างก่อนพิมพ์

หมายเหตุ : จะต้องปิดหน้าแสดงตัวอย่างก่อนพิมพ์ก่อน เพื่อดำเนินการต่อไป

## <u>4. การค้นหาข้อมูลที่ต้องการ</u>

จากทั้ง 2 หน้าจอข้อมูล คือ หน้าข้อมูลระดับชั้น/ห้องเรียน และหน้าบันทึกข้อมูลทคสอบ สามารถค้นหาได้ 2 วิธี 4.1 การใช้ปุ่มเลื่อนรายการ

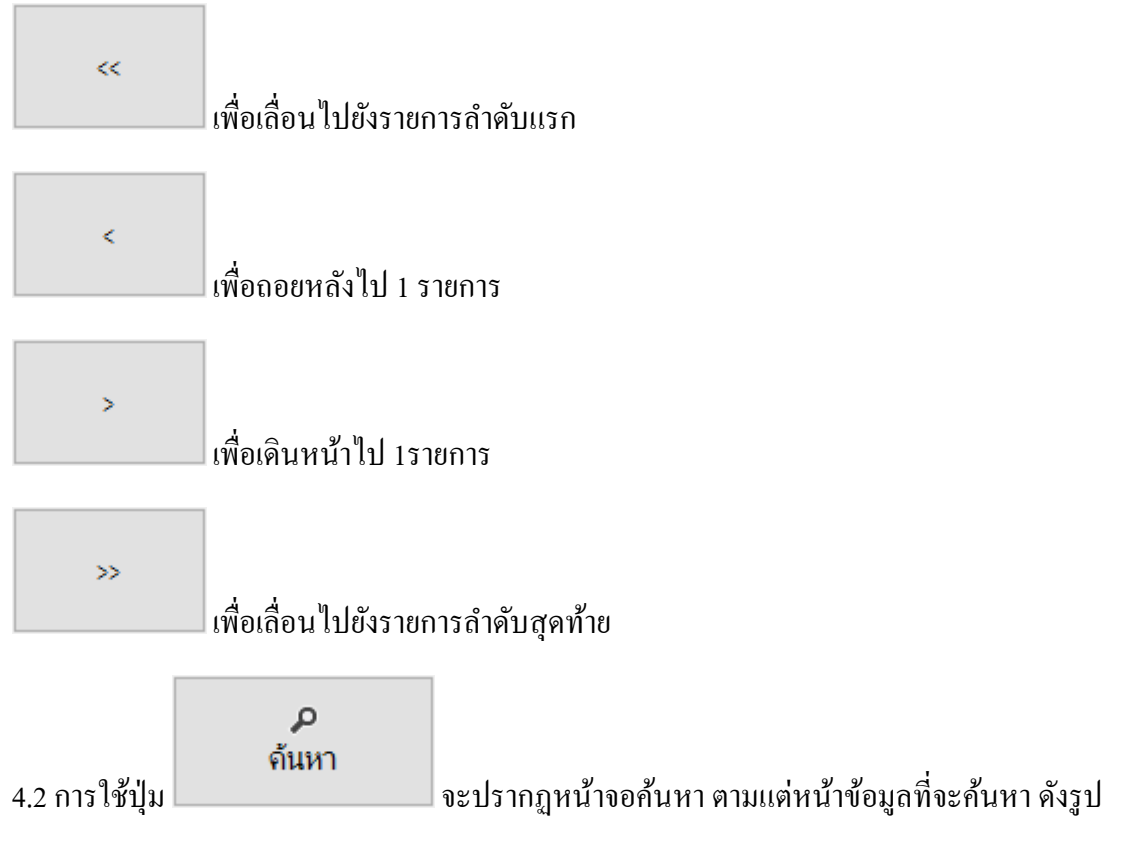

# 4.2.1 ค้นหาข้อมูลระดับชั้น/ห้องเรียน

| 🔜 เลอกเงัยแน/สลับชั้น |      |                                     |      |            |        |  |  |  |  |
|-----------------------|------|-------------------------------------|------|------------|--------|--|--|--|--|
| คำสันหา ดั้นหา        |      |                                     |      |            |        |  |  |  |  |
|                       | รหัส | ห้องเรียน/ระดับชั้น                 | บิ   | รายละเอียด |        |  |  |  |  |
| Þ                     | 60M1 | มัชยมศึกษาปีที่ 1/1 ปีการศึกษา 2560 | 2560 |            |        |  |  |  |  |
|                       |      |                                     |      |            | ยกเลิก |  |  |  |  |
|                       |      |                                     |      |            |        |  |  |  |  |
|                       |      |                                     |      |            |        |  |  |  |  |
|                       |      |                                     |      |            |        |  |  |  |  |
|                       |      |                                     |      |            |        |  |  |  |  |
|                       |      |                                     |      |            |        |  |  |  |  |
|                       |      |                                     |      |            |        |  |  |  |  |

### 4.2.2 ข้อมูลผู้ทคสอบ

| • | เลือกผู้เ | _      |       | ×        |             |  |        |  |
|---|-----------|--------|-------|----------|-------------|--|--------|--|
|   | จำจ้นหา   |        | ค้    | ันทา     |             |  |        |  |
|   |           | ล่าดับ | ชื่อ  | นามสกุล  | เลขประจำตัว |  |        |  |
|   | ۰.        | 1      | สมชาย | สุขภาพดี | 12000       |  |        |  |
|   |           |        |       |          |             |  | ยกเลิก |  |
|   |           |        |       |          |             |  |        |  |
|   |           |        |       |          |             |  |        |  |
|   |           |        |       |          |             |  |        |  |
|   |           |        |       |          |             |  |        |  |
|   |           |        |       |          |             |  |        |  |
|   |           |        |       |          |             |  |        |  |
|   |           |        |       |          |             |  |        |  |

4.3 ทั้งสองหน้าจอ สามารถพิมพ์ในช่องคำค้นหาเพื่อค้นหาชื่อที่ต้องการ เมื่อได้ผลรายการที่ต้องการให้คลิกเลือกที่
 รายชื่อ จะสามารถคลิกปุ่ม ตกลง เพื่อกลับไปยังข้อมูลรายการที่เลือกได้

#### 5. การนำเข้าจาก Excel และการส่งออกไป Excel

5.1 ในกรณีที่ท่านมีรายชื่อผู้ทคสอบอยู่แล้ว ไม่จำเป็นต้องเสียเวลาในการพิมพ์กรอกข้อมูลทีละชื่อ โคยมาพิมพ์กรอก ข้อมูลเฉพาะก่าจากการทคสอบ ท่านสามารถนำเข้าข้อมูลจากไฟล์ Excel ได้โคยมีรูปแบบดังนี้ ให้แถวแรกเป็นชื่อรายการ โคยต้องมีลำดับดังต่อไปนี้

(อย่างไรก็ตาม ถ้าท่านยังไม่มีข้อมูลในโปรแกรม ท่านสามารถข้ามไปกดปุ่ม ส่งออกไป Excel เพื่อให้โปรแกรม ส่งออกไฟล์แบบฟอร์มเปล่าสำหรับนำไปกรอกข้อมูลเพื่อกลับมานำเข้าภายหลังก็ได้)

|    | Α     | В           | С        | D    | E       | F   | G       | Н           |
|----|-------|-------------|----------|------|---------|-----|---------|-------------|
| 1  | ลำดับ | เลขประจำตัว | คำนำหน้า | ชื่อ | นามสกุล | เพศ | วันเกิด | วันที่ทดสอบ |
| 2  |       |             |          |      |         |     |         |             |
| 3  |       |             |          |      |         |     |         |             |
| 4  |       |             |          |      |         |     |         |             |
| 5  |       |             |          |      |         |     |         |             |
| 6  |       |             |          |      |         |     |         |             |
| 7  |       |             |          |      |         |     |         |             |
| 8  |       |             |          |      |         |     |         |             |
| 9  |       |             |          |      |         |     |         |             |
| 10 |       |             |          |      |         |     |         |             |
| 11 |       |             |          |      |         |     |         |             |
| 12 |       |             |          |      |         |     |         |             |

A1 : ถำดับ เช่น 1,2,3....

B1 : เลขประจำตัว

C1 : คำนำหน้า เช่น นาย นาง นางสาว เด็กชาย เด็กหญิง ๆลๆ

D1 : ชื่อ

E1 : นามสกุล

F1 : เพศ ให้ใส่ ชาย หรือ หญิง (หรือใส่ตัวย่อว่า ช หรือ ญ ก็ได้)

G1 : วันเกิด ให้ใส่ในรูป วันที่/เดือน/พศ. (4หลัก) เช่น 12/5/2545

ในกรณีต้องการนำเข้าผลทคสอบค้วย เพื่อประหยัคเวลาการบันทึกข้อมูลเป็นรายบุคคลให้ใส่ข้อมูลการทคสอบ ต่อเนื่องไปคังนี้ (ค่าใคไม่ได้ทคสอบ ให้เว้นว่างไว้)

H1 : สามารถกำหนดวันที่ทดสอบในช่องนี้ได้ โดยใส่ในรูปแบบเช่นเดียวกับวันเกิด หรือเว้นว่างไว้ โปรแกรมจะ บันทึกเป็นวันที่เดียวกับวันที่นำเข้าข้อมูล I1 : ส่วนสูง
J1 : น้ำหนัก
K1 : นั่งงอตัว
L1 : ดันพื้น
M1 : ลุกนั่ง
สำหรับการวิ่งระยะไกล ให้บันทึกแยกเป็น 2 คอลัมน์ โดยแยกนาทีกับวินาที
N1 : วิ่งระยะไกล (หน่วย นาที) เช่น ใช้เวลาวิ่ง 10 นาที 45 วินาที ให้บันทึก 10 ในช่องนี้

O1 : วิ่งระยะไกล (หน่วย วินาที) เช่น ใช้เวลาวิ่ง 10 นาที 45 วินาที ให้บันทึก 45 ในช่องนี้ หมายเหตุ : โปรแกรมจะเริ่มข้อมูลตั้งแต่แถวที่ 2 ใน Excel เป็นต้นไป โดยยึดคอลัมน์ตามที่กำหนดเสมอ ห้ามสลับ กอลัมน์ โดยจะอ่านไปจนกว่าจะพบบรรทัดว่างถือเป็นบรรทัดสุดท้าย ดังนั้นห้ามเว้นบรรทัดว่างในแถวข้อมูลที่ ด้องการให้นำเข้า

#### 5.2 การนำเข้าให้คลิกที่ปุ่ม

#### นำเข้าจาก Excel

เพื่อเลือกไฟล์ Excel ที่ได้เตรียมไว้ แล้วคลิกปุ่ม Open เพื่อดำเนินการต่อไป

5.3 สำหรับการส่งออกข้อมูลไปยังไฟล์ Excel จากหน้าจอให้เลือกระดับชั้น/ห้องเรียนที่ต้องการ แล้วคลิกที่ปุ่ม

#### ส่งออกไป Excel

แล้วเลือกตำแหน่งที่จะบันทึกไฟล์ ใส่ชื่อที่ต้องการบันทึกในช่อง File Name แล้วคลิกปุ่ม Save เพื่อคำเนินการต่อไป